# **CLOUD PHONE PRO**

# **Recomendações de Firewall**

# e informações sobre SIP ALG

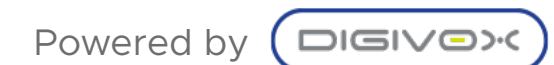

### Índice

| Pré-requisitos de rede Image: Second Second Sec | Apresentação                                        | 3  |
|----------------------------------------------------------------------------------------------------|-----------------------------------------------------|----|
| FirewallsAPortas de firewall para liberação no clienteAConfigurações adicionais Firewall FortGateTConfigurações adicionais Firewall SONICWALL11Recomendações para Antivírus11SIP ALGALGO que é o SIP ALG?14Muitos roteadores têm o SIP ALG ativado por padrão.14Como isso pode afetar a telefonia?14Desativei o SIP ALG, mas ainda estou com problemas14Como desativo o SIP ALG?14Como desativo o SIP ALG?14Como desativo o SIP ALG14Como desativo o SIP ALG14Como desativo o SIP ALG14Como desativo o SIP ALG14 <th>Pré-requisitos de rede</th> <th>3</th>                                                                                                    | Pré-requisitos de rede                              | 3  |
| Portas de firewall para liberação no clienteAConfigurações adicionais Firewall FortGate12Configurações adicionais Firewall SONICWALL12Recomendações para Antivírus12SIP ALG14O que é o SIP ALG?14Muitos roteadores têm o SIP ALG ativado por padrão.14Como isso pode afetar a telefonia?14Desativei o SIP ALG, mas ainda estou com problemas15Como desativo o SIP ALG?14                                                                                                    | Firewalls                                           | 4  |
| Configurações adicionais Firewall FortGateConfigurações adicionais Firewall SONICWALL11Recomendações para Antivírus12SIP ALG14O que é o SIP ALG?14Muitos roteadores têm o SIP ALG ativado por padrão.14Como isso pode afetar a telefonia?14Desativei o SIP ALG, mas ainda estou com problemas14Como desativo o SIP ALG?14                                                                                                    | Portas de firewall para liberação no cliente        | 4  |
| Configurações adicionais Firewall SONICWALL11Recomendações para Antivírus12SIP ALG14O que é o SIP ALG?14Muitos roteadores têm o SIP ALG ativado por padrão.14Como isso pode afetar a telefonia?14Desativei o SIP ALG, mas ainda estou com problemas14Como desativo o SIP ALG?14                                                                                                    | Configurações adicionais Firewall FortGate          | 7  |
| Recomendações para Antivírus11SIP ALG14O que é o SIP ALG?14Muitos roteadores têm o SIP ALG ativado por padrão.14Como isso pode afetar a telefonia?14Desativei o SIP ALG, mas ainda estou com problemas14Como desativo o SIP ALG?14                                                                                                    | Configurações adicionais Firewall SONICWALL         | 13 |
| SIP ALG1O que é o SIP ALG?14Muitos roteadores têm o SIP ALG ativado por padrão.14Como isso pode afetar a telefonia?14Desativei o SIP ALG, mas ainda estou com problemas14Como desativo o SIP ALG?14                                                                                                    | Recomendações para Antivírus                        | 13 |
| O que é o SIP ALG?14Muitos roteadores têm o SIP ALG ativado por padrão.14Como isso pode afetar a telefonia?14Desativei o SIP ALG, mas ainda estou com problemas14Como desativo o SIP ALG?14                                                                                                    | SIP ALG                                             | 14 |
| Muitos roteadores têm o SIP ALG ativado por padrão.14Como isso pode afetar a telefonia?14Desativei o SIP ALG, mas ainda estou com problemas15Como desativo o SIP ALG?14                                                                                                    | O que é o SIP ALG?                                  | 14 |
| Como isso pode afetar a telefonia?14Desativei o SIP ALG, mas ainda estou com problemas12Como desativo o SIP ALG?14                                                                                                    | Muitos roteadores têm o SIP ALG ativado por padrão. | 14 |
| Desativei o SIP ALG, mas ainda estou com problemas 19<br>Como desativo o SIP ALG? 10                                                                                                    | Como isso pode afetar a telefonia?                  | 14 |
| Como desativo o SIP ALG?                                                                                                    | Desativei o SIP ALG, mas ainda estou com problemas  | 15 |
|                                                                                                    | Como desativo o SIP ALG?                            | 16 |

# Apresentação

O correto funcionamento dos ramais do CloudPhone Pro dependem de alguns pré-requisitos de rede que precisam ser atendidos para evitar falhas no funcionamento dos ramais. O presente documento tem o objetivo de detalhar todas as orientações para que os ramais funcionem corretamente nas redes das empresas e residências. Todas as redes possuem equipamentos que são conhecidos como firewalls e/ou roteadores que possuem configurações que podem impactar no funcionamento dos ramais. Este documento apresentaos pré-requisitos e detalha configurações de alguns fabricantes. Caso o seu equipamento não esteja nesta lista, siga as orientações da sessão pré-requisitos e configure de acordo com o que está sendo recomendado.

# Pré-requisitos de rede

As redes de domésticas e empresariais possuem muitas variáveis e formas de serem configuradas, podendo afetar o funcionamento e a qualidade dos serviços de voz. Para que o serviço de Voz funcione corretamente, existe um conjunto de requisitos mínimos que a rede do cliente precisa atender para garantir que o serviço funcione conforme esperado.

Abaixo está um resumo desses requisitos:

- O firewall precisa liberar o acesso às portas HTTP 80 e HTTPS 443;
- O roteador/ firewall do cliente não deve manipular os pacotes SIP ou RTP na camada de aplicação. Se qualquer roteador possui a funcionalidade SIP Access Layer Gateway (ALG), esta deve ser desativada, conforme recomendações do tópico SIP ALG deste documento;
- A largura de banda da Internet do cliente deve ser dimensionada para permitir a quantidade mínima de largura de banda de dados necessária mais o número total de chamadas de voz simultâneas exigidas pelo local;
- As liberações de firewall devem seguir as recomendações detalhadas no tópico Firewall do presente documento;
- A rede local (LAN) do cliente deve ser dimensionada para permitira quantidade máxima de largurade banda de dados necessária mais o número total de chamadas de voz simultâneas exigidas pelo local.

# **Firewall**

# Portas de firewall para liberação no cliente

Para realizar a implantação da solução é necessário que as portas abaixo estejam liberadas para os usuários externos:

| Origem       | Destino         | Porta          | Transporte        | Direção       | Descrição       |
|--------------|-----------------|----------------|-------------------|---------------|-----------------|
| Rede Cliente | 45.63.1.46      | 80/443         | TCP Bi-direcional |               | License         |
| Rede Cliente | 189.112.195.169 | 5060/5061/5080 | UDP & TCP         | Bi-direcional | Sinalização SIP |
| Rede Cliente | 187.72.201.43   | 5060/5061/5080 | UDP & TCP         | Bi-direcional | Sinalização SIP |
| Rede Cliente | 189.112.195.169 | 10000 - 65535  | UDP & TCP         | Bi-direcional | RTP VoIP        |
| Rede Cliente | 187.72.201.43   | 10000 - 65535  | UDP & TCP         | Bi-direcional | RTP VoIP        |
| Rede Cliente | 187.72.201.30   | 80/443         | TCP               | Bi-direcional | HTTP/HTTPs      |
| Rede Cliente | 187.72.201.31   | 80/443         | ТСР               | Bi-direcional | HTTP/HTTPs      |
| Rede Cliente | 187.72.201.31   | 5280/5222/5422 | TCP               | Bi-direcional | Chat            |
| Rede Cliente | 187.72.201.32   | 10000 a 65535  | UDP & TCP         | Bi-direcional | RTP WebRTC      |
| Rede Cliente | 187.72.201.32   | 80/443         | TCP               | Bi-direcional | WebRTC          |
| Rede Cliente | 187.72.201.40   | 80/443         | TCP               | Bi-direcional | OmniPro         |
| Rede Cliente | 187.72.201.40   | 10000 a 65535  | UDP & TCP         | Bi-direcional | OmniPro         |

| Rede Cliente | 187.72.201.41 | 80/443         | TCP       | Bi-direcional | WebRTC          |
|--------------|---------------|----------------|-----------|---------------|-----------------|
| Rede Cliente | 187.72.201.41 | 10000 a 65535  | UDP & TCP | Bi-direcional | RTP WebRTC      |
| Rede Cliente | 187.72.201.45 | 5060/5061/5080 | UDP & TCP | Bi-direcional | Sinalização SIP |
| Rede Cliente | 187.72.201.45 | 10000 a 65535  | UDP & TCP | Bi-direcional | RTP vSession    |

| Origem       | Destino                            | Porta             | Transport<br>e | Direção           | Descriçã<br>o    |
|--------------|------------------------------------|-------------------|----------------|-------------------|------------------|
| Rede Cliente | dps.digivox.com.br                 | 443/80            | TCP            | Bi-direciona<br>I | Unity<br>License |
| Rede Cliente | ucpro.algartelecom.com.br          | 443/80            | TCP            | Bi-direciona<br>I | Unity            |
| Rede Cliente | webrtc.ucpro.algartelecom.com.br   | 443/80            | TCP            | Bi-direciona<br>I | WebRTC           |
| Rede Cliente | webrtc2.ucpro.algartelecom.com.br  | 443/80            | TCP            | Bi-direciona<br>I | WebRTC           |
| Rede Cliente | contact.ucpro.algartelecom.com.br  | 5060/5061<br>5080 | UDP/TCP        | Bi-direciona<br>I | SIP              |
| Rede Cliente | contact2.ucpro.algartelecom.com.br | 5060/5061<br>5080 | UDP/TCP        | Bi-direciona<br>I | SIP              |
| Rede Cliente | contact.ucpro.algartelecom.com.br  | 10000 a<br>65535  | UDP            | Bi-direciona<br>I | RTP              |
| Rede Cliente | contact2.ucpro.algartelecom.com.br | 10000 a<br>65535  | UDP            | Bi-direciona<br>I | RTP              |

5

| Rede Cliente | omni.algartelecom.com.br                         | 443/80/5280/<br>5222/5422 | TCP | Bi-direciona<br>I | Omni |
|--------------|--------------------------------------------------|---------------------------|-----|-------------------|------|
| Rede Cliente | chat.ucpro.algartelecom.com.br                   | 443/80/5280/<br>5222/5422 | TCP | Bi-direciona<br>I | Chat |
| Rede Cliente | public-chat.ucpro.algartelecom.com.b<br>r        | 443/80/5280/<br>5222/5422 | TCP | Bi-direciona<br>I | Chat |
| Rede Cliente | upload-chat.ucpro.algartelecom.com.<br>br        | 443/80/5280/<br>5222/5422 | TCP | Bi-direciona<br>I | Chat |
| Rede Cliente | upload-public-chat.ucpro.algarteleco<br>m.com.br | 443/80/5280/<br>5222/5422 | TCP | Bi-direciona<br>I | Chat |

#### Complementares

| Origem       | Destino                           | Porta     | Transporte | Direção       | Descrição |
|--------------|-----------------------------------|-----------|------------|---------------|-----------|
|              |                                   |           |            |               |           |
| Rede Cliente | webrtc2.ucpro.algartelecom.com.br | 3478/5349 | UDP/TCP    | Bi-direcional | STUN      |
|              |                                   |           |            |               |           |
| Rede Cliente | app.squad.us                      | 80/443    | TCP        | Bi-direcional | Squad     |
|              |                                   |           |            |               |           |
| Rede Cliente | update.squad.us                   | 80/443    | TCP        | Bi-direcional | Squad     |
|              |                                   |           |            |               |           |
| Rede Cliente | gstaticadssl.l.google.com         | 80/443    | TCP        | Bi-direcional | API       |
|              |                                   |           |            |               |           |
| Rede Cliente | update.googleapis.com             | 80/443    | TCP        | Bi-direcional | API       |
|              |                                   |           |            |               |           |
| Rede Cliente | s3-1-w.amazonaws.com              | 80/443    | TCP        | Bi-direcional | API       |

| Origem       | Destino        | Porta     | Transporte | Direção       | Descrição |
|--------------|----------------|-----------|------------|---------------|-----------|
| Rede Cliente | 187.72.201.41  | 3478/5349 | UDP/TCP    | Bi-direcional | STUN      |
| Rede Cliente | 100.27.36.199  | 80/443    | TCP        | Bi-direcional | Squad     |
| Rede Cliente | 172.217.28.131 | 80/443    | TCP        | Bi-direcional | Squad     |
| Rede Cliente | 172.217.29.3   | 80/443    | ТСР        | Bi-direcional | API       |

Uma recomendação geral para firewalls de diversos fabricantes, é estendera sessão UDP para 5min assim os ramais registrados em UDP conseguem enviar REGISTER dentro dessa janela, garantindo que os mesmos permaneçam registrados, dando estabilidade no uso da ferramenta. Alguns firewalls dispõem de configurações de SIP Helper que fazem essa extensão da sessão UDP, porém voltada só ao protocolo SIP.

### **Configurações adicionais Firewall FortGate**

- 1 Criar uma política específica para a comunicação do Cloudphone;
- 2 Alterar o tempo de sessão para conexões com o SBC do CloudPhone;
- 2 Desativar a utilização de ASIC, caso o firewall possua esta funcionalidade;
- 3 Limpar as sessões destinadas ao CloudPhone.

Realizar a criação de uma política específica para o IP/FQDN do SBC do CloudPhone liberando as portas necessárias para a comunicação, ou todas as portas e protocolos, e via linha de comando alterar o tempo de sessão da política para 12h e desativar a opção auto-asic-offload.

#### Exemplo de configuração:

config firewall policy

edit <id>

set srcintf "ZN\_LAN"

set dstintf "virtual-wan-link"

set srcaddr "all"

set dstaddr189.112.195.169/32-Cloudphone"

set action accept

set schedule "always"

set service "ALL"

set auto-asic-offload disable

set session-ttl 43200

set nat enable

next

end

diagnose sys session filter dst 189.112.195.169

diagnose sys session clear

Sugestão do processo de implementação:

Pagina de apoio:

https://www.voicehost.co.uk/help/sip-alg-and-why-it-should-be-disabled-your-router

#### Check the session helpers enabled on the FortiGate by using the CLI as shown below.

FG200B3909600137 # show system session-helper config system session-helper

# To disable a session-helper simply delete the id of the session-helper by running the following CLI command:

FG200B3909600137 (session-helper) # delete ? <tableid> please input an int id. 0 means the lowest available id.

# A second step is required to fully disable a SIP session-helper, enter the following CLI command:

FG200B3909600137 (settings) # set sip-helper ? disable disable enable enable FG200B3909600137 (settings) # set sip-helper disable FG200B3909600137 (settings) # end

#### 1) Removing the session helper.

Run the show command under system session-helper:

#config system session-helper

show

Among the displayed settings will be one similar to the following example:

#edit 13

set name sip

set protocol 17

set port 5060

next

Here entry 13 is the one which points to SIP traffic which uses UDP port 5060 for signaling.

In this example, the next commands to remove the corresponding entry would be:

#delete 13

end

**Note** It is not necessary for the SIP entry to **1**2 so crosscheck which entry has the sip helper settings.

#### 2) Change the default -voip -alg-mode.

Run the following commands:

#config system settings

set default-voip-alg-mode kernel-helper-based

set sip-helper disable

set sip-nat-trace disable

end

By default, the default-voip-alg-mode is set to proxy-based.

IMPORTANT Note Since version 6.2.2. the CLI commanids different:

#config system settings

set default-voip-alg-mode kernel-helper-based

set sip-expectation disable

set sip-nat-trace disable

end

#config voip profile

edit default

show

config sip

show

set status disable

set strict-register disable

end

next

end

#### The last set of commands disables processing of RTP protocol on the firewall

#config voip profile

edit default

config sip

set rtp disable

end

end

Special Note Disabling SIP session helper with VDOMsnabled.

# If VDOMs are enabled, disable the session helper from global as the session helper setting is a global parameter and is not available under any particular VDOM.

FGT# config global FGT(global)# config system session-helper

#### In such cases the below settings can be used:

FGT# config firewall service custom FGT(custom)#edit Helper-disable FGT(Helper-disable)# set protocol IP FGT(Helper-disable)# set helper disable FGT(Helper-disable)# end

3) Either clear sessions or reboot to make sure changes take effect

a) To clear sessions

#diagnose system session filter ...

#diagnose system session clear

b) To reboot

#execute reboot

# **Configurações adicionais Firewall SONICWALL**

Para firewalls SONICWALL as configurações abaixo também devem estar habilitadas:

Sonicwall habilitar SIP Transformations

Manage -> VoIP -> SIP Settings

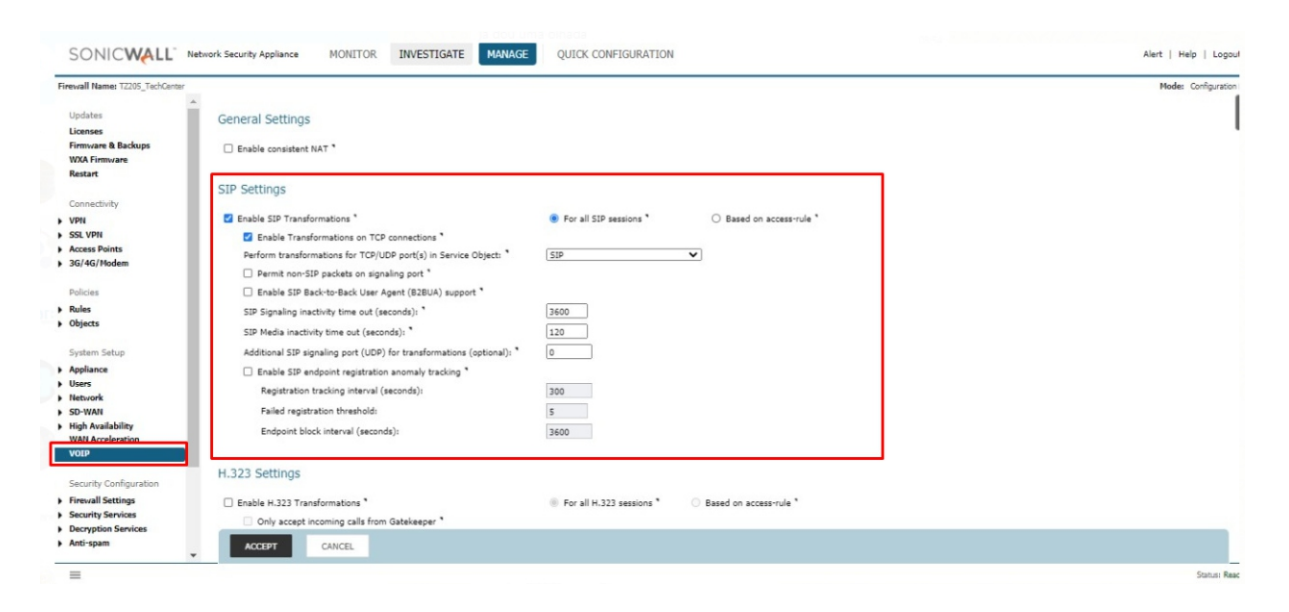

### **Recomendações para Antivírus**

Para os softwares de antivírus recomendamos que libere as URLs descritas acima além de liberar (ou criar uma exceção) para o APP Desktop, a partir do diretório "C:\Program Files\Algar" assim a liberação é feita para o executável, suas bibliotecas e DLLs.

# **SIP ALG**

# O que é o SIP ALG?

SIP ALG significa ApplicationLayer Gatewaye é comumem muitosroteadorecomerciais. Seu objetivo é evitar alguns dos problemas causados pelos firewalls do roteador, inspecionando o tráfego de VoIP (pacotes) e, se necessário, modificando-o.

### Muitos roteadores têm o SIP ALG ativado por padrão

Existem várias soluções para clientes SIP por trás do NAT, algumas no lado do cliente (STUN, TURN, ICE), outras no lado do servidor (Proxy RTP como RtpProxy, MediaProxy). De um modogeral, o ALG funcionanormalmenteno roteadorou gatewayda LAN do lado do cliente. Em alguns cenários, outras soluções do lado do cliente não são válidas, por exemplo,STUN comroteadorNAT simétrico.Se o proxySIP não forneceruma soluçãoNAT do lado do servidor, uma solução ALG poderá ter um lugar.

Um ALG entendeo protocolousado pelos aplicativos específicos que ele suporta (neste caso, SIP) e faz uma inspeção de pacotes de protocolodo tráfego através dele. Um roteadorNAT com um SIP ALG embutidopodere escrever informações nas mensagens SIP (cabeçalhos SIP e corpo SDP), possibilitando o tráfego de sinalização e áudio entre o cliente atrás do NAT e o endpoint SIP.

### Como isso pode afetar a telefonia?

Embora o SIP ALG tenha como objetivoajudar os usuários que possuem telefonesem endereçosIP privados (Classe C 192.168.X.X), em muitos casos, ele é implementadœle maneira inadequadae causa mais problemasdo que resolve. SIP ALG modificapacotes SIP de maneiras inesperadas, corrompendo-os tornando-os legíveis. Isso podegerarum comportamento inesperado, como telefones não registrados e falha de chamadas recebidas.

Portanto, se você estiver enfrentando problemas, recomendamos que verifique as configurações do roteador e desative o SIP ALG, caso esteja ativado.

Falta de chamadas recebidas: quando um UA é ativado, ele envia uma solicitação de REGISTRO ao proxy para ser localizável e receber todas as chamadas recebidas. Este REGISTRO é modificado pelo recurso ALG (caso contrário, o usuário não seria acessível pelo proxy, pois indicava um IP privado no cabeçalho "Contato" do REGISTO). Os roteadores comuns apenas mantêm a "conexão" UDP aberta por um tempo (30 a 60 segundos); após esse período, o encaminhamento da porta termina e os pacotes recebidos são descartados pelo roteador. Muitos proxies SIP mantêm o UDP keepalive enviando mensagens OPTIONS ou NOTIFY para o UA, mas apenas o fazem quando o UA foi detectado como NAT durante o registro. Um roteador SIP ALG reescreve a solicitação REGISTER no proxy não detecta o NAT e não mantém o keepalive (portanto, as chamadas recebidas não serão possíveis).

Interrompendo a sinalização SIP: Muitos dos roteadores comuns reais com SIP ALG embutido modificam os cabeçalhos SIP e o corpo do SDP incorretamente, interrompendo o SIP e impossibilitando a comunicação. Alguns deles fazem uma substituição completa pesquisando um endereço privado em todos os cabeçalhos e corpo do SIP e substituindo-os pelo endereço público mapeado do roteador (por exemplo, substituindo o endereço privado se ele aparecer no cabeçalho "Call-ID", o que não faz sentido em absoluto). Muitos roteadores SIP ALG corrompem a mensagem SIP ao gravá-la (ou seja, ponto e vírgula ausente ";" nos parâmetros do cabeçalho). Escrever valores de porta incorretos maiores que 65536 também é comum em muitos desses roteadores.

Não permite soluções do lado do servidor: mesmo que você não precise de uma solução NAT do lado do cliente (seu proxy SIP fornece uma solução NAT do servidor), se o seu roteador tiver o SIP ALG ativado que interrompa a sinalização SIP, ele fará a comunicação com o seu proxy impossível.

### Desativei o SIP ALG, mas ainda estou com problemas

Se você ainda estiver tendo problemas após desativar o SIP ALG, verifique sua configuração de firewall.

# Como desativo o SIP ALG?

A maioria dos roteadores domésticos / residenciais possui uma interface da web. Normalmente,é por meio do endereçode IP 192.168.1.1, mas você apenas verifica seu gateway padrão digitandoipconfig no promptde comando do Windowsou ifconfig nos sistemas Linux a partir de qualquer dispositivo conectado na mesma LAN. Abaixo está uma lista de roteadores e como desativar em cada um deles. Caso o seu roteador não esteja na lista abaixo, o site <u>https://www.voip-info.org/routers-sip</u>-alg/ mantém uma lista de roteadoresde fabricantescomuns de mercadocom detalhes sobre como desativar o SIP ALG nestes equipamentos e você pode consultar neste site.

| Firewalls Barracuda | Acesse Firewall > Firewall Rules > Custom Firewall Access<br>Rules<br>Clique em "Disabled" no check próximo às regras com nomes<br>LAN-2-INTERNET-SIP e INTERNET-2- LAN-SIP<br>Isto irá desabilitar o SIP ALG.                 |
|---------------------|----------------------------------------------------------------------------------------------------|
| D-Link              | Em Configurações 'Avançadas'> Configuração 'Application<br>Level Gateway (ALG)' desmarque a opção 'SIP'.                                                                                                    |
| Fortinet            | Fortigate:<br>Desabilitando o SIP ALG no perfil VoIP<br>SIP é habilitado por padrão no perfil VoIP. Desabilite com o<br>seguinte comando:<br>config voip profile<br>edit VoIP_Pro_2<br>config sip<br>set status disable<br>end |
| Linksys             | Verifique pela opção SIP ALG em Administração, na aba<br>Avançado. Você precisará desabilitar também a opção SPI no<br>Firewall.                                                                                               |
| Mikrotik            | Desabilite o SIP Helper                                                                                                    |
| Netgear             | Procure por 'SIP ALG' nas configurações 'WAN'.<br>Em 'NAT Filtering' desmarque a opção 'SIP ALG' Port Scan e<br>DoS Protection.                                                                                                |
| Firewall SonicWALL  | Na aba VoIP, a opção 'Enable Consistent NAT' precisa está habilitada e 'Enable SIP Transformations' desabilitada.                                                                                                    |
| TP-Link             | Acesse a interface web do seu roteador.                                                                                                    |

|                            | Geralmente o usuário e senha padrão do TP-Link é<br>admin/admin.<br>Clique em Configurações avançadas, em seguida clique em<br>NAT e clique em ALG.<br>Desmarque a opção SIP Enabled. (Alguns firmwares do TP-Link<br>exibe como SIP Transformations que é a mesma<br>funcionalidade).<br>Clique em Salvar/aplicar. |  |  |  |  |
|----------------------------|----------------------------------------------------------------------------------------------------|--|--|--|--|
| Ubiquiti                   | Utilize a árvore de configuração se seu equipamento tem<br>suporte:<br>system -> conntrack -> modules -> sip -> disable<br>Alternativamente, você pode acessar via SSH e usar os<br>comandos abaixo:<br>configure<br>set system conntrack modules sip disable<br>commit<br>save<br>exit                             |  |  |  |  |
| Modem NET Arris<br>TG1692A | Embaixo do modem existe uma etiqueta que possui o usuário e senha de acesso ao modem.<br>Digite o endereço do modem no Browser, geralmente é o 192.168.0.1 e faça login com o usuário e senha.<br>Acesse a sessão Firewall > ALG e desabilite o SIP:                                                                |  |  |  |  |

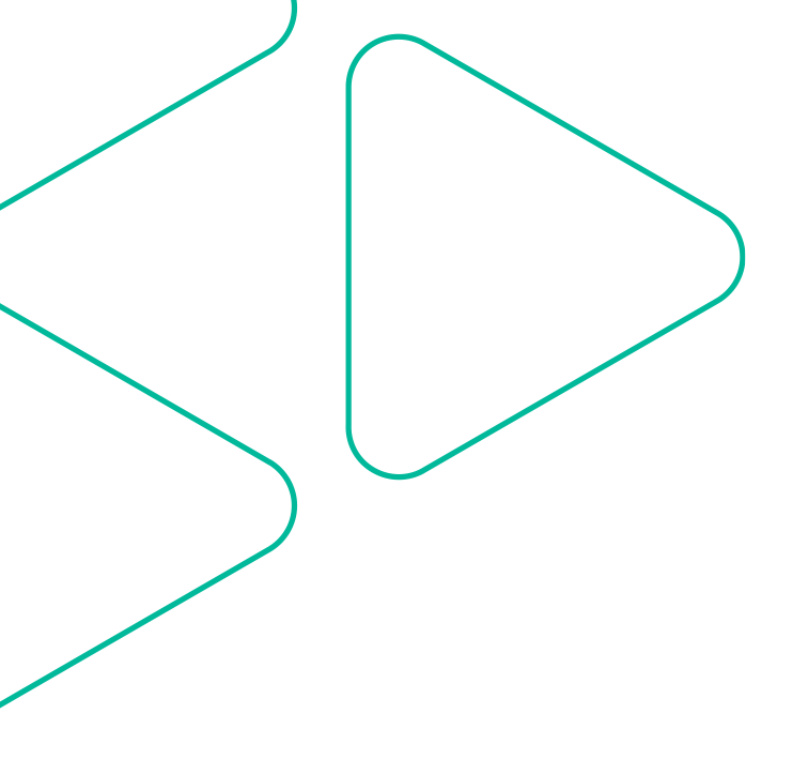

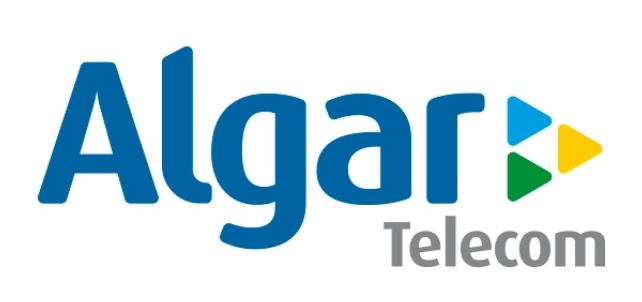

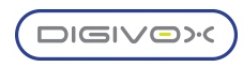

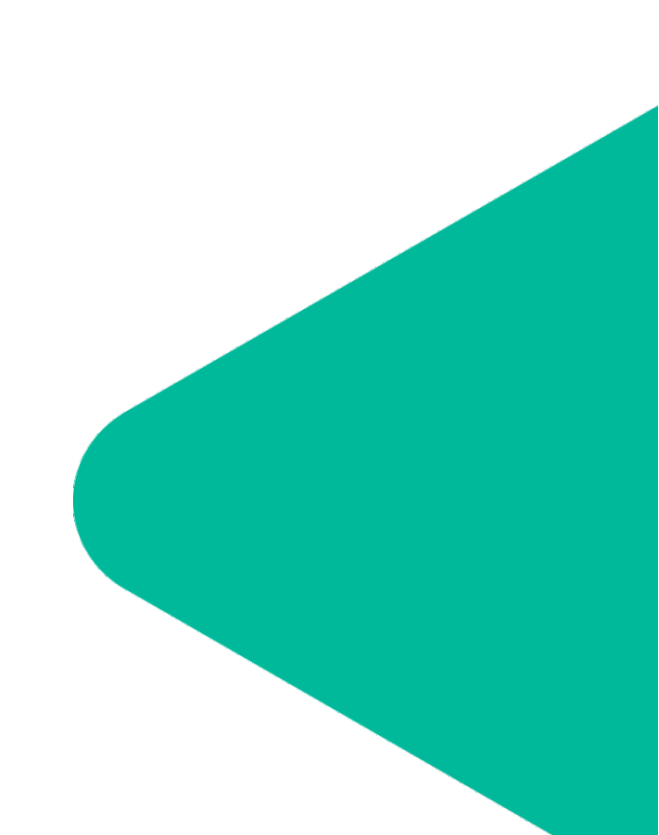